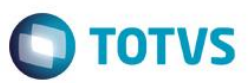

# Integração E-commerce CiaShop - Fase 2

| Produto   | Microsiga Protheus® - Controle | de Lojas - Versão 11 |          |
|-----------|--------------------------------|----------------------|----------|
| Requisito | PCREQ-3277                     | Data da publicação   | 03/03/15 |
| País(es)  | Brasil                         | Banco(s) de Dados    | Todos    |

#### Importante

- Esta melhoria está disponível a partir do Release Versão 11.8.
- Para viabilizar esta melhoria, é necessário que já tenha aplicado o pacote de atualizações do Requisito PCREQ-955
   e implementado os procedimentos descritos no Boletim Técnico Integração E-Commerce CiaShop.
- Esta melhoria depende de execução do update de base U\_UPDLO150, conforme Procedimentos para Implementação.

Disponibilizada melhoria na Integração do Microsiga Protheus® com o E-commerce da CiaShop Versão RTM 3.23, para permitir que os processos de gestão das vendas originadas do E-Commerce CiaShop sejam realizados por meio dos processos do Módulo Controle de Lojas (SIGALOJA).

Os processos do E-commerce CiaShop integrados com o módulo Controle de Lojas (SIGALOJA) são:

- Tabelas de Preço (OMSA010).
- Administradora Financeira (MATA070).
- Venda Assistida (LOJA701).
- Contas a Receber da Venda (FINA040).
- Contas a Pagar da Taxa Administrativa (FINA050).
- Baixa de Títulos (FINA070).
- Cancelamento de NF/Orc (LOJA140).
- Liberação Créd/Estoque (MATA456).
- Devolução (LOJA720).
- Tabela de Preços Variante (LOJA900F).
- Cancelamento de Boletos (LOJA907).

SIGALOJA – Integração E-commerce CiaShop - Fase 2

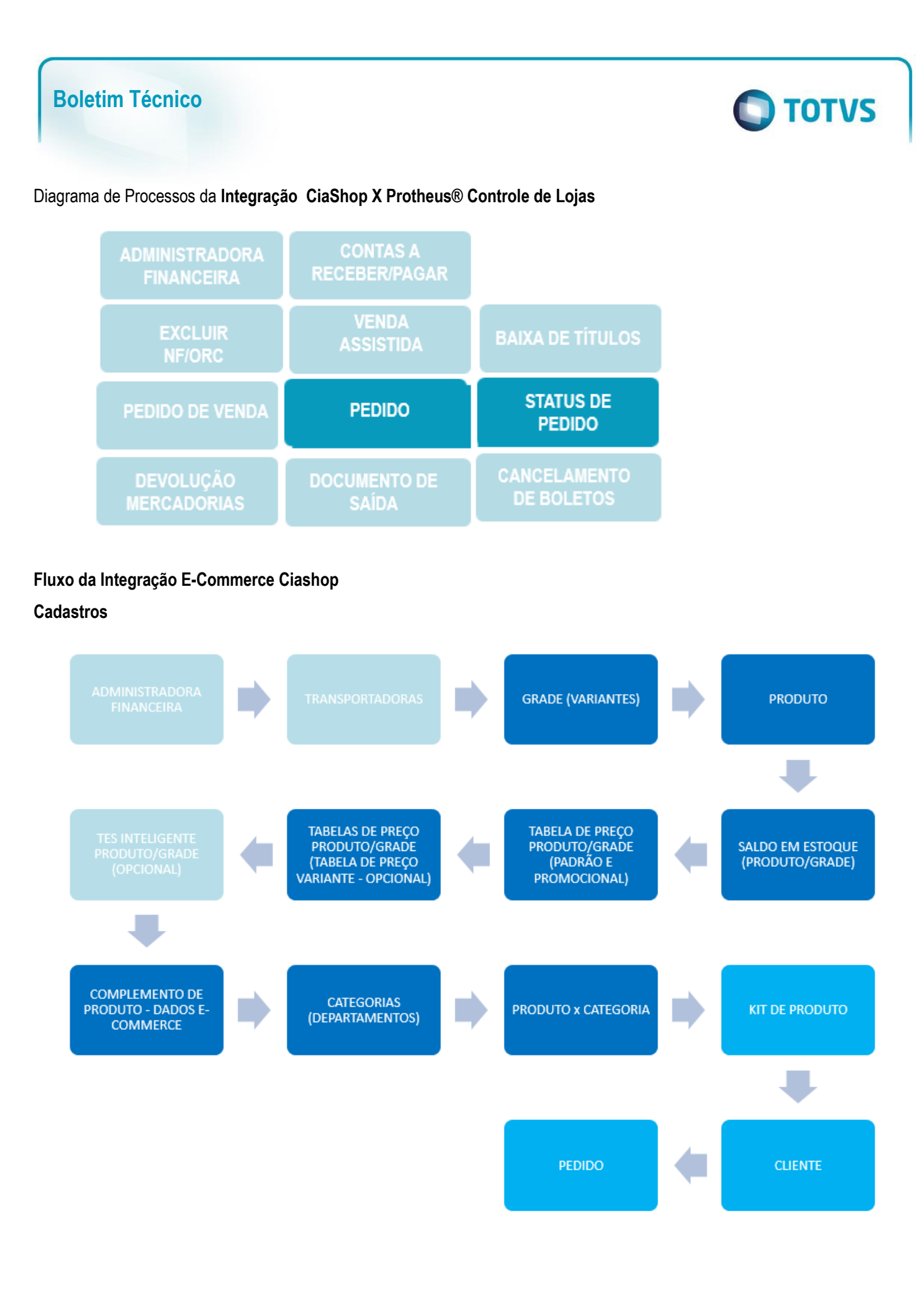

# Fluxos Integração E-Commerce CiaShop X Protheus® Controle de Lojas

TOTVS

#### Venda

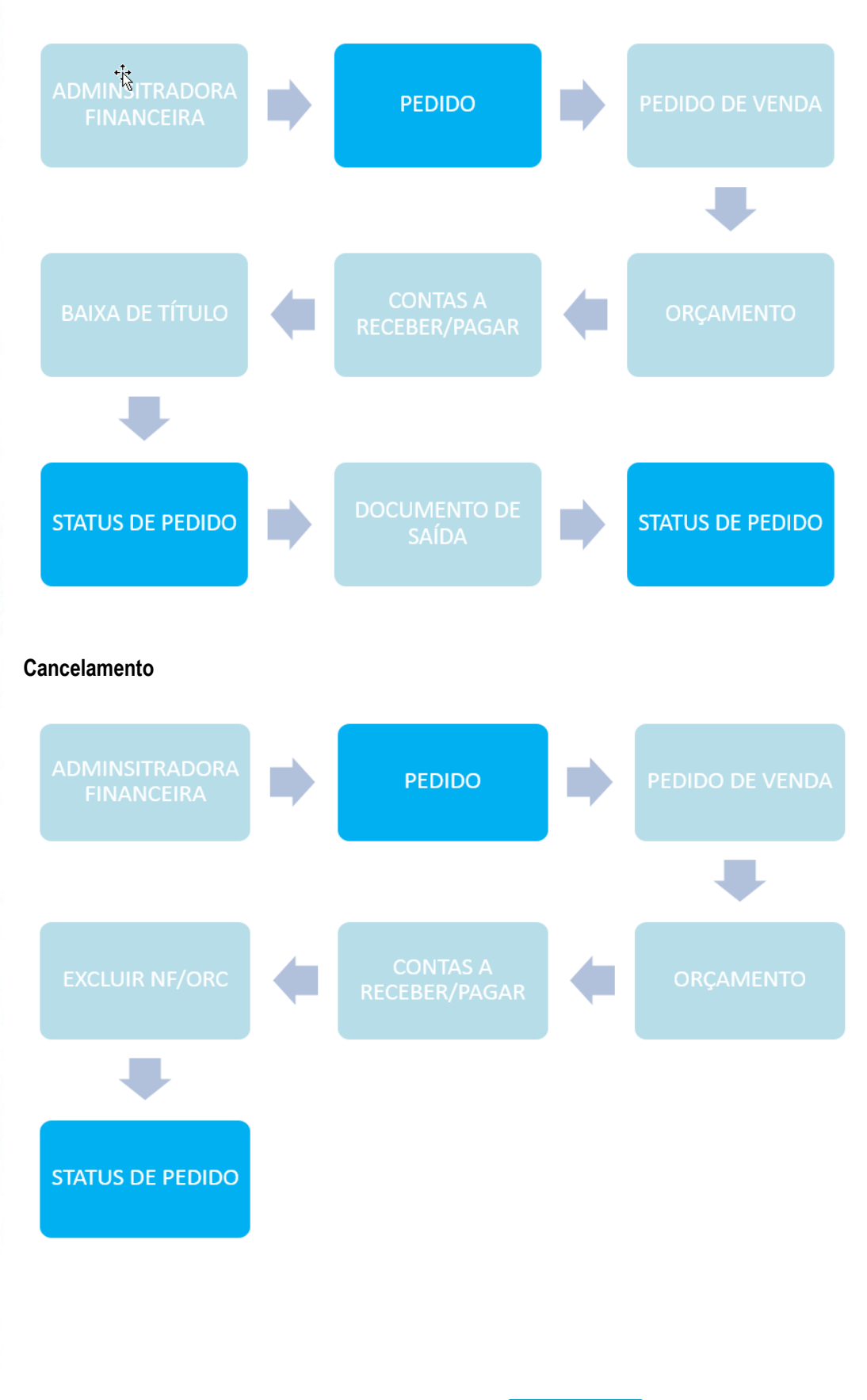

Este documento é de propriedade da TOTVS. Todos os direitos reservados.

0

Este documento é de propriedade da TOTVS. Todos os direitos reservados. ©

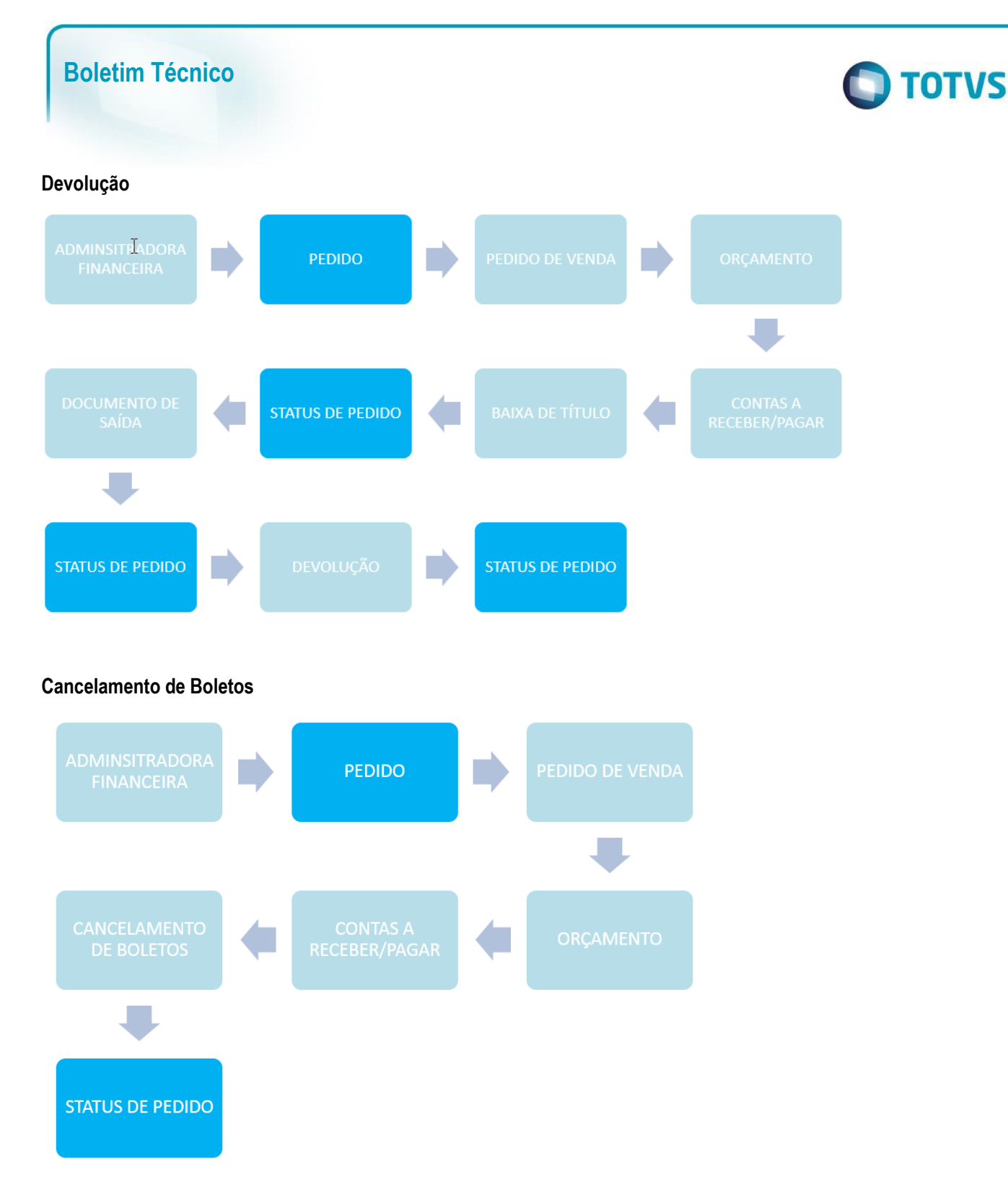

Alteração das rotinas no Microsiga Protheus® para Integração E-commerce Ciashop:

- Métodos de Pagamento CiaShop (LOJA905)
   Este cadastro tornou-se obsoleto neste requisito.
- Tabelas de Preço (OMSA010)

Implementada a opção de envio de múltiplas tabelas de preço para e-commerce CiaShop, mediante a sinalização do campo e-commerce (DA0\_ECFLAG).

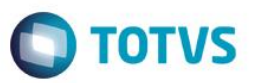

#### Importante

O cadastro do cabeçalho, onde é (são) definida(s) a(s) regra(s) de utilização da tabela utilizada na venda, é realizada no E-Commerce CiaShop. A integração envia os produtos associados à tabela, assim como os respectivos preços.

Utilize essa funcionalidade caso deseje ter uma tabela de preço diferenciada por regra.

Os procedimentos para o cadastro da tabela de Preço Padrão e Promocional mantém-se inalterados.

#### • Administradora Financeira (MATA070)

Obedecendo à regra do Módulo **Controle de Lojas**, a geração do títulos de **Contas a Receber** – referente à venda – e **Contas a Pagar** - referente a Taxa Administrativa, passa a ser realizada após a geração do orçamento e considera as informações contidas neste castrastro, em especial os seguintes campos:

- Cod. e-comme (AE\_ECCODIG) Este campo realiza o relacionamento entre o Método de Pagamento do ecommerce para a localização da Administradora Financeira.
- Tipo Adminis (AE\_TIPO) Forma de pagamento (SX5). As formas válidas para a Integração E-Commerce CiaShop são:
  - FI Financeira: Nesta forma de pagamento, é gerado um Pedido de Venda com bloqueio de crédito, liberado mediante o pagamento do título.
  - CC/CD- Cartão de Crédito/Débito Nesta forma de pagamento é gerado um Pedido de Venda sem bloqueio de Crédito. Nesta forma de pagamento é possível gerar um título de Contas a Pagar para a Administradora Financeira.
  - Tx. Cobrança (AE\_TAXA) Informe o valor da Taxa Administrativa, que poderá ser informada também por meio do Grid de Taxas Administrativas – para os tipos de Administradora de Cartão - Tipo CC/CD.

#### • Pedidos (LOJA900A)

Implementada a venda de produtos do tipo Kit. Um produto do tipo Kit é um produto composto por outros produtos.

Por exemplo:

- Estojo de maquiagem (Kit)
  - Batom
  - Sombra
  - Lápis
- Computador (kit)
  - Monitor
  - Mouse

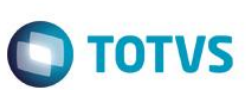

- Teclado
- CPU

A rotina de Pedidos (LOJA900A) identifica o produto do tipo Kit e realiza o lançamento dos itens que o compõem.

## Importante

A montagem do produto tipo **Kit** deve ser realizada no **E-commerce Ciashop**, sendo que os produtos que o compõem devem ser enviados para o site anteriormente por meio dos serviços de Integração.

# • Venda Assistida (LOJA701)

Implementada a geração do orçamento associado à venda e-commerce, de modo a oferecer suporte aos processos do módulo **Controle de Loja**, e facilitar a localização dos componentes associados à venda e-commerce, através dos campos:

- Ped Cli Ecom (L1\_PEDEC) Número do Pedido no e-commerce.
- Num. Pedido (L1\_PEDRES) Número do Pedido no ERP.
- Série (L1\_SERPED) e Nota Fiscal (L1\_DOCPED) Prefixo e Série dos Títulos Gerados (Contas a Receber e Contas a Pagar).

## Importante

A geração do código da **TES** do produto, tanto para o Orçamento(**SL1**) quanto para o **Pedido de Venda** (**SC5**) sofreu alterações:

- a) Caso o parâmetro MV\_LJECOMS esteja habilitado, será considerado prioritariamente o conteúdo do novo parâmetro MV\_LJECOMR (código da TES para geração dos itens vendidos no site) que poderá ser macro executado, caso o mesmo possua o prefixo &.
- b) No caso do parâmetro MV\_LJECOMR retornar em branco ou o parâmetro MV\_LJECOMS estiver desabilitado, será utilizada a função MaTESInt .
- c) Caso a MaTESInt retorne o valor em branco, será considerado o conteúdo do campo TES Padrao (B1\_TS) e, caso este esteja em branco, o parâmetro MV\_TESSAI.

# • Contas a Receber da Venda (FINA040)

Implementada a geração do títulos de **Contas a Receber** antes da emissão da **Nota Fiscal de Venda**, referente á venda e-commerce.

# Importante

Para que não haja duplicidade de movimentação financeira, a **TES** associada à venda do item, não deve gerar financeiro.

# • Contas a Pagar da Taxa Administrativa (FINA050)

Assim, como o título de **Contas a Receber**, a geração do títulos de **Contas a Pagar** referente a taxa administrativa, é realizada antes da emissão da Nota Fiscal de Venda..

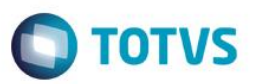

#### Importante

A geração de **Contas a Pagar**, referente à taxa Administrativa, obedece ás parametrizações do Módulo **Controle de Lojas.** Não é necessária a ativação do *Job* de **Integração ERP (LjGrvBatch).** 

#### • Baixa de Títulos (FINA070)

Implementada a liberação automática de **Crédito/Estoque (MATA456)** do Pedido, mediante o processamento da baixa do título associado ao orçamento do **e-commerce CiaShop** com a forma de pagamento - Campo **FormPgto (L1\_FORMPG)** - **tipo FI – Financiado**. O status do orçamento é enviado como **Pagamento Confirmado (10)** através do serviço **Status de Pedido (LOJA900E)**.

#### • Cancelamento de NF/Orc (LOJA140)

Implementado o cancelamento de **Orçamentos** associado à venda no **e-commerce CiaShop**. O status do orçamento é enviado como **Cancelado (90)** através do serviço **Status de Pedido (LOJA900E)**.

#### • Liberação Créd/Estoque (MATA456)

Implementado o bloqueio da liberação manual de **Crédito/Estoque**, caso o pedido esteja associado à um orçamento do e-commerce CiaShop de uma venda com a forma de **tipo FI – Financiado.** 

 Documento de saída (MATA461), - Atualiza o número do título gerado na tabela de Notas Fiscais de Saída – Campos Número F2\_DUPL e o prefixo F2\_PREFIXO, além de gravar no orçamento associado ao Pedido o Número da Nota Fiscal (L1\_DOC) e série da Nota Fiscal (L1\_SERIE).

## • Devolução (LOJA720)

Implementado a **Devolução de Vendas**, realizadas no **e-commerce CiaShop**. O status do orçamento é enviado como **Devolvido (91)** através do serviço **Status de Pedido (LOJA900E)**.

#### Importante

O controle dos **Créditos** gerados pela operação de **Devolução** não estão integrados. Este processo deve ser gerenciado nos dois ambientes (**ERP** e e-commerce).

Disponibilização das novas rotinas no Microsiga Protheus® para Integração com E-Commerce CiaShop:

• Tabela de Preço Variante (LOJA900F)

Implementado o serviço **Tabela de Preço Variante (LOJA900F**) que realiza o envio das tabelas de preços sinalizadas para **Integração e-commerce Ciashop.** 

0

Este documento é de propriedade da TOTVS. Todos os direitos reservados.

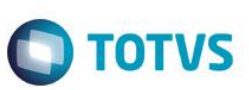

## Importante

Neste serviço, são enviados os produtos que compõem a **Tabela de Preço**, sendo que o cadastro do cabeçalho, deve ser feito na plataforma, antes da execução da integração.

## • Cancelamento de Boletos (LOJA907)

Implementado o Cancelamento de Orçamentos do tipo FI – Financiado, que estão vencidos e são referentes à vendas e-commerce CiaShop. Assim como a rotina Cancelamento de NF/Orc (LOJA140), o status do orçamento é enviado como Cancelado (90) através do serviço Status de Pedido (LOJA900E).

# Procedimento para Implementação

Para viabilizar essa melhoria, é necessário aplicar o pacote de atualizações deste requisito.

#### Importante

Antes de executar o compatibilizador U\_UPDLO150 é imprescindível:

- a) Realizar o *backup* da base de dados do produto que será executado o compatibilizador (diretório **\PROTHEUS11\_DATA\DATA**) e dos dicionários de dados SXs (diretório **ou \PROTHEUS11\_DATA\SYSTEM**).
- b) Os diretórios acima mencionados correspondem à instalação padrão do Protheus, portanto, devem ser alterados conforme o produto instalado na empresa.
- c) Essa rotina deve ser executada em **modo exclusivo**, ou seja, nenhum usuário deve estar utilizando o sistema.
- d) Se os dicionários de dados possuírem índices personalizados (criados pelo usuário), antes de executar o compatibilizador, certifique-se de que estão identificados pelo *nickname*. Caso o compatibilizador necessite criar índices, irá adicioná-los a partir da ordem original instalada pelo Protheus, o que poderá sobrescrever índices personalizados, caso não estejam identificados pelo *nickname*.
- e) O compatibilizador deve ser executado com a Integridade Referencial desativada\*.

#### Atenção

O procedimento a seguir deve ser realizado por um profissional qualificado como Administrador de Banco de Dados (DBA) ou equivalente!

<u>A ativação indevida da Integridade Referencial pode alterar drasticamente o relacionamento entre tabelas</u> no banco de dados. Portanto, antes de utilizá-la, observe atentamente os procedimentos a seguir:

i. No Configurador (SIGACFG), veja se a empresa utiliza Integridade Referencial, selecionando a opção

# Contate o Help Desk Framework EM CASO DE DUVIDAS!

ii. Se não há Integridade Referencial ativa, são relacionadas em uma nova janela todas as empresas e filiais cadastradas para o sistema e nenhuma delas estará selecionada. Neste caso, E SOMENTE NESTE, não é necessário qualquer outro procedimento de ativação ou desativação de integridade,

iii. Se há Integridade Referencial ativa em todas as empresas e filiais, é exibida uma mensagem na janela Verificação de relacionamento entre tabelas. Confirme a mensagem para que a verificação

iv. Se há Integridade Referencial ativa em uma ou mais empresas, que não na sua totalidade, são relacionadas em uma nova janela todas as empresas e filiais cadastradas para o sistema e, somente,

v. Nestes casos descritos nos itens "iii" ou "iv", E SOMENTE NESTES CASOS, é necessário desativar

vii. Aplicado o compatibilizador, a Integridade Referencial deve ser reativada, SE E SOMENTE SE tiver

vi. Quando desativada a Integridade Referencial, execute o compatibilizador, conforme instruções.

a(s) que possui(em) integridade está(arão) selecionada(s). Anote qual(is) empresa(s) e/ou filial(is) possui(em) a integridade ativada e reserve esta anotação para posterior consulta na reativação (ou ainda, contate nosso Help Desk Framework para informações guanto a um arguivo que contém essa

basta finalizar a verificação e aplicar normalmente o compatibilizador, conforme instruções.

Em ByYou Smart Client, digite U\_UPDLO150 no campo Programa Inicial. 1.

tal integridade, selecionando a opção Integridade/ Desativar (APCFG60D).

2. Clique em OK para continuar.

novamente e confirme a ativação.

seja concluída, ou;

informação).

- 3. Após a confirmação é exibida uma tela para a seleção da empresa em que o dicionário de dados será modificado
- 4. Ao confirmar é exibida uma mensagem de advertência sobre o backup e a necessidade de sua execução em modo exclusivo.
- Clique em Processar para iniciar o processamento. O primeiro passo da execução é a preparação dos 5. arquivos.

É apresentada uma mensagem explicativa na tela.

- Em seguida, é exibida a janela Atualização concluída com o histórico (log) de todas as atualizações 6. processadas. Nesse log de atualização são apresentados somente os campos atualizados pelo programa. O compatibilizador cria os campos que ainda não existem no dicionário de dados.
- Clique em Gravar para salvar o histórico (log) apresentado. 7.
- Clique em **OK** para encerrar o processamento. 8.

Integridade/Verificação (APCFG60A).

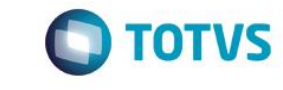

0

Este documento é de propriedade da TOTVS. Todos os direitos reservados.

0

0

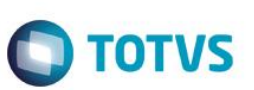

# Atualizações do compatibilizador

1. Criação de Tabela no arquivo SX2– Tabelas:

| Chave | Nome                           | Modo          | PYME |
|-------|--------------------------------|---------------|------|
| MGY   | EC CIASHOP LOG SINC T PREC VAR | Compartilhado |      |

# Criação de Campos no arquivo SX3 – Campos: a. Tabela MGY – EC CIASHOP LOG SINC T PREC VAR

| 1. Campo        | MGY_FILIAL                  |
|-----------------|-----------------------------|
| Тіро            | Caracter                    |
| Tamanho         | 2                           |
| Decimal         | 0                           |
| Formato         | @!                          |
| Título          | Filial                      |
| Descrição       | Filial do Sistema           |
| Usado           | Não                         |
| Obrigatório     | Não                         |
| Browse          | Não                         |
| Grupo de Campos | 033 - Tamanho da Filial     |
| Help de Campo   | Informe a filial do Sistema |

| TipoCaracterTamanho10Decimal0Ø@!Formato@!TítuloSequênciaDescriçãoSequênciaUsadoSimObrigatórioNãoBrowseNão | Campo       | MGY_SEQ   |
|----------------------------------------------------------------------------------------------------|-------------|-----------|
| Tamanho10Decimal0Formato@!TítuloSequênciaDescriçãoSequênciaUsadoSimObrigatórioNãoBrowseNão                | Тіро        | Caracter  |
| Decimal0Formato@!TítuloSequênciaDescriçãoSequênciaUsadoSimObrigatórioNãoBrowseNão                         | Tamanho     | 10        |
| Formato@!TítuloSequênciaDescriçãoSequênciaUsadoSimObrigatórioNãoBrowseNão                                 | Decimal     | 0         |
| TítuloSequênciaDescriçãoSequênciaUsadoSimObrigatórioNãoBrowseNão                                          | Formato     | @!        |
| DescriçãoSequênciaUsadoSimObrigatórioNãoBrowseNão                                                         | Título      | Sequência |
| UsadoSimObrigatórioNãoBrowseNão                                                                           | Descrição   | Sequência |
| Obrigatório     Não       Browse     Não                                                                  | Usado       | Sim       |
| Browse Não                                                                                                | Obrigatório | Não       |
|                                                                                                    | Browse      | Não       |

| Contexto      | Real                                          |
|---------------|-----------------------------------------------|
| Propriedade   | Visualizar                                    |
| Help de Campo | Informe a sequência de execução do Job        |
|               |                                               |
|               |                                               |
| Campo         | MGY_CODTAB                                    |
| Тіро          | Caracter                                      |
| Tamanho       | 3                                             |
| Decimal       | 0                                             |
| Formato       | @!                                            |
| Título        | Tab Preço                                     |
| Descrição     | Tabela de Preço                               |
| Usado         | Sim                                           |
| Obrigatório   | Não                                           |
| Browse        | Não                                           |
| Contexto      | Real                                          |
| Propriedade   | Visualizar                                    |
| Help de Campo | Informe o código da tabela de Preço do<br>ERP |

| Campo           | MGY_PRODUT               |
|-----------------|--------------------------|
| Тіро            | Caracter                 |
| Tamanho         | 15                       |
| Decimal         | 0                        |
| Formato         | @!                       |
| Título          | Produto                  |
| Descrição       | Código do Produto        |
| Usado           | Sim                      |
| Obrigatório     | Não                      |
| Browse          | Não                      |
| Contexto        | Real                     |
| Propriedade     | Visualizar               |
| Grupo de Campos | 030 - Tamanho do Produto |

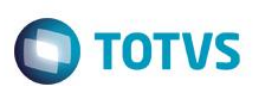

Help de Campo

Informe o código da Variante

| Campo         | MGY_PRCVEN               |
|---------------|--------------------------|
| Тіро          | Numérico                 |
| Tamanho       | 9                        |
| Decimal       | 2                        |
| Formato       | @E 999,999.99            |
| Título        | Preço                    |
| Descrição     | Preço de Lista           |
| Usado         | Sim                      |
| Obrigatório   | Não                      |
| Browse        | Não                      |
| Contexto      | Real                     |
| Propriedade   | Visualizar               |
| Help de Campo | Informe o Preço de Lista |

| Campo         | MGY_ITEM                                    |
|---------------|---------------------------------------------|
| Тіро          | Caractere                                   |
| Tamanho       | 4                                           |
| Formato       | @!                                          |
| Título        | Item                                        |
| Descrição     | Item da tabela de preço                     |
| Usado         | Sim                                         |
| Obrigatório   | Não                                         |
| Browse        | Não                                         |
| Contexto      | Real                                        |
| Propriedade   | Visualizar                                  |
| Help de Campo | Informe o código do item da tabela de preço |

| le       |             | •       |
|----------|-------------|---------|
| da TOT   | Obrigatório | Não     |
| VS. Tod  | Browse      | Sim     |
| los os c | Contexto    | Real    |
| lireitos | Propriedade | Alterar |
| 5        |             |         |

| Campo           | MGY_ECFLAG                                                 |
|-----------------|------------------------------------------------------------|
| Тіро            | Caracter                                                   |
| Tamanho         | 1                                                          |
| Decimal         | 0                                                          |
| Formato         | @!                                                         |
| Título          | E-Commerce                                                 |
| Descrição       | Ativo e-commerce?                                          |
| Lista de Opções | 1=Ativo;2=Inativo                                          |
| Usado           | Sim                                                        |
| Obrigatório     | Não                                                        |
| Browse          | Não                                                        |
| Contexto        | Real                                                       |
| Propriedade     | Visualizar                                                 |
| Help de Campo   | Informe se a operação é para ativar ou<br>inativar o preço |
|                 |                                                            |

# b. Tabela DA0 - Tabela de Preços

| Campo           | DA0_ECFLAG                                                          |
|-----------------|---------------------------------------------------------------------|
| Тіро            | Caracter                                                            |
| Tamanho         | 1                                                                   |
| Decimal         | 0                                                                   |
| Formato         | @!                                                                  |
| Título          | E-Commerce                                                          |
| Descrição       | Ativo e-commerce?                                                   |
| Modo de Edição  | SuperGetMV("MV_LJECOMM",,,.F.)                                      |
| Lista de Opções | 1=Ativo;2=Inativo                                                   |
| Usado           | Sim                                                                 |
| Obrigatório     | Não                                                                 |
| Browse          | Sim                                                                 |
| Contexto        | Real                                                                |
| Propriedade     | Alterar                                                             |
| Help de Campo   | Se preenchida, indica se esta tabela será enviada para o e-commerce |

Ο ΤΟΤΥς

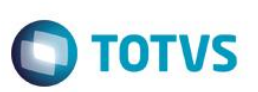

| Campo         | DA0_ECDTEX                                               |
|---------------|----------------------------------------------------------|
| Тіро          | Caracter                                                 |
| Tamanho       | 8                                                        |
| Decimal       | 0                                                        |
| Formato       | @!                                                       |
| Título        | Dt Exp                                                   |
| Descrição     | Data da Exportação                                       |
| Usado         | Sim                                                      |
| Obrigatório   | Não                                                      |
| Browse        | Não                                                      |
| Contexto      | Real                                                     |
| Propriedade   | Visualizar                                               |
| Help de Campo | Indica se o registro já foi exportado para o e-commerce. |

| Campo         | DA0_ECSEQ                         |
|---------------|-----------------------------------|
| Тіро          | Caracter                          |
| Tamanho       | 15                                |
| Decimal       | 0                                 |
| Formato       | @!                                |
| Título        | Seq. Exp                          |
| Descrição     | Seq.Exportac Intermed             |
| Usado         | Sim                               |
| Obrigatório   | Não                               |
| Browse        | Não                               |
| Contexto      | Real                              |
| Propriedade   | Visualizar                        |
| Help de Campo | Informe a sequência do exportação |

# c. Tabela DA1 - Itens da Tabela de Preços

| Сатро                                                                                                    | DA1_ECDTEX                                                                                                    |
|----------------------------------------------------------------------------------------------------|----------------------------------------------------------------------------------------------------|
| Тіро                                                                                                    | Caracter                                                                                                    |
| Tamanho                                                                                                    | 8                                                                                                    |
| Decimal                                                                                                    | 0                                                                                                    |
| Formato                                                                                                    | @!                                                                                                    |
| Título                                                                                                    | Dt Exp                                                                                                    |
| Descrição                                                                                                    | Data da Exportação                                                                                                    |
| Usado                                                                                                    | Sim                                                                                                    |
| Obrigatório                                                                                                    | Não                                                                                                    |
| Browse                                                                                                    | Sim                                                                                                    |
| Contexto                                                                                                    | Real                                                                                                    |
| Propriedade                                                                                                    | Visualizar                                                                                                    |
| Help de Campo                                                                                                    | Data da exportação do registro para o site                                                                                                    |
|                                                                                                    |                                                                                                    |
|                                                                                                    |                                                                                                    |
| Campo                                                                                                    | DA1_ECSEQ                                                                                                    |
| Campo<br>Tipo                                                                                                    | DA1_ECSEQ<br>Caracter                                                                                                    |
| Campo<br>Tipo<br>Tamanho                                                                                                    | DA1_ECSEQ<br>Caracter<br>15                                                                                                    |
| Campo<br>Tipo<br>Tamanho<br>Decimal                                                                                                    | DA1_ECSEQ<br>Caracter<br>15<br>0                                                                                                    |
| Campo<br>Tipo<br>Tamanho<br>Decimal<br>Formato                                                                                              | DA1_ECSEQ<br>Caracter<br>15<br>0<br>@!                                                                                                    |
| Campo<br>Tipo<br>Tamanho<br>Decimal<br>Formato<br>Título                                                                                    | DA1_ECSEQ<br>Caracter<br>15<br>0<br>@!<br>@!<br>Seq. Exp                                                                                                    |
| Campo<br>Tipo<br>Tamanho<br>Decimal<br>Formato<br>Título<br>Descrição                                                                       | <ul> <li>DA1_ECSEQ</li> <li>Caracter</li> <li>15</li> <li>0</li> <li>@!</li> <li>Seq. Exp</li> <li>Seq.Exportac Intermed</li> </ul>                                           |
| Campo<br>Tipo<br>Tamanho<br>Decimal<br>Formato<br>Título<br>Descrição<br>Usado                                                              | <ul> <li>DA1_ECSEQ</li> <li>Caracter</li> <li>15</li> <li>0</li> <li>@!</li> <li>Seq. Exp</li> <li>Seq.Exportac Intermed</li> <li>Sim</li> </ul>                              |
| Campo<br>Tipo<br>Tamanho<br>Decimal<br>Formato<br>Título<br>Descrição<br>Usado<br>Obrigatório                                               | <ul> <li>DA1_ECSEQ</li> <li>Caracter</li> <li>15</li> <li>0</li> <li>@!</li> <li>Seq. Exp</li> <li>Seq.Exportac Intermed</li> <li>Sim</li> <li>Não</li> </ul>                 |
| Campo<br>Tipo<br>Tamanho<br>Decimal<br>Formato<br>Título<br>Descrição<br>Usado<br>Usado<br>Obrigatório<br>Browse                            | <ul> <li>DA1_ECSEQ</li> <li>Caracter</li> <li>15</li> <li>0</li> <li>@!</li> <li>@eq. Exp</li> <li>Seq. Exportac Intermed</li> <li>Sim</li> <li>Não</li> <li>Sim</li> </ul>   |
| Campo<br>Tipo<br>Tamanho<br>Decimal<br>Formato<br>Título<br>Descrição<br>Usado<br>Usado<br>Obrigatório<br>Browse<br>Contexto                | DA1_ECSEQ         Caracter         15         0         @!         Seq. Exp         Seq.Exportac Intermed         Sim         Não         Sim         Real                    |
| Campo<br>Tipo<br>Tamanho<br>Decimal<br>Formato<br>Título<br>Descrição<br>Usado<br>Usado<br>Obrigatório<br>Browse<br>Contexto<br>Propriedade | DA1_ECSEQ         Caracter         15         0         Q!         Seq. Exp         Seq.Exportac Intermed         Sim         Não         Sim         Real         Visualizar |

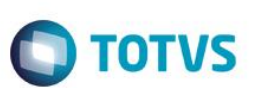

## 3. Criação de Parâmetros no arquivo SX6 – Parâmetros:

| Nome da Variável | MV_LJECOMS                                                                                                    |
|------------------|----------------------------------------------------------------------------------------------------|
| Тіро             | Lógico                                                                                                    |
| Descrição        | Habilita a geração do Título de Contas a Receber.                                                             |
| Valor Padrão     | .F.                                                                                                    |
|                  |                                                                                                    |
| Nome da Variável | MV_LJECOMR                                                                                                    |
| Тіро             | Caractere                                                                                                    |
| Descrição        | Código da TES para Itens do Pedido de Venda/Orçamento. Se iniciado<br>com "&" o conteúdo será macroexecutado. |
| Valor Padrão     | 501                                                                                                    |
|                  |                                                                                                    |
| Nome da Variável | MV_LJECOMW                                                                                                    |
| Тіро             | Numérico                                                                                                    |
| Descrição        | Número de Dias para seleção da data inicial dos orçamentos vencidos.                                          |
| Valor Padrão     | 30                                                                                                    |

# Procedimento para Configuração

# **CONFIGURAÇÃO DE PARÂMETROS**

1. No **Configurador (SIGACFG)** acesse **Ambientes/Cadastros/Parâmetros (CFGX017)**. Configure o(s) parâmetro(s) a seguir:

| Itens/Pastas     | Descrição                                                                                                    |
|------------------|----------------------------------------------------------------------------------------------------|
| Nome da Variável | MV_LJCNDA                                                                                                    |
| Тіро             | Lógico                                                                                                    |
| Descrição        | Habilita a integração entre os módulos SIGALOJA e FRONTLOJA com<br>o cenário de vendas, utilizando as regras de desconto, bônus e tabela<br>de preços. |
| Cont. Por.       | .т.                                                                                                    |

| Itens/Pastas     | Descrição                                         |
|------------------|---------------------------------------------------|
| Nome da Variável | MV_LJECOMS                                        |
| Тіро             | Lógico                                            |
| Descrição        | Habilita a geração do Título de Contas a Receber. |
| Cont. Por.       | .Т.                                               |

ΤΟΤΛΖ

| Itens/Pastas     | Descrição                                                                                                |
|------------------|----------------------------------------------------------------------------------------------------|
| Nome da Variável | MV_LJECOMR                                                                                               |
| Тіро             | Caractere                                                                                                |
| Descrição        | Código da TES para Itens do Pedido de Venda/Orçamento. Se iniciado com & o conteúdo será macroexecutado. |
| Cont. Por.       | Código da TES - tabela SF4 ou expressão que retorne este valor                                           |

## Importante

Este documento é de propriedade da TOTVS. Todos os direitos reservados. ©

Caso este parâmetro estiver/retornar conteúdo vazio, será considerado o método antigo de busca da **TES** (Cadastro de TES Inteligente). A TES, associada os itens vendidos, NÃO devem gerar financeiro, para não gerar duplicidade de operação financeira.

| Itens/Pastas     | Descrição                                                     |
|------------------|---------------------------------------------------------------|
| Nome da Variável | MV_LJECOMB                                                    |
| Тіро             | Numérico                                                      |
| Descrição        | Número de dias para validade do Orçamento do Cartão.          |
| Cont. Por.       | Informar o número de dias de validade do Orçamento em cartão. |
|                  |                                                               |

| Itens/Pastas     | Descrição                                                     |
|------------------|---------------------------------------------------------------|
| Nome da Variável | MV_LJECOM2                                                    |
| Тіро             | Numérico                                                      |
| Descrição        | Número de dias para validade do Orçamento do Boleto (FI).     |
| Cont. Por.       | Informar o número de dias de validade do Orçamento em Boleto. |

| TOTVS |
|-------|
|       |

| Itens/Pastas     | Descrição                                                                                                    |
|------------------|----------------------------------------------------------------------------------------------------|
| Nome da Variável | MV_LJECOM6                                                                                                    |
| Тіро             | Caractere                                                                                                    |
| Descrição        | Cod. Condição de Pagto FI (Boleto).                                                                                        |
| Cont. Por.       | Informar o código constante no cadastro de Condições SE4 que será utilizado na gravação da condição do orçamento e Pedido. |

| Itens/Pastas     | Descrição                                                                                                    |
|------------------|----------------------------------------------------------------------------------------------------|
| Nome da Variável | MV_LJECOM7                                                                                                    |
| Тіро             | Caractere                                                                                                    |
| Descrição        | Cod. Condição de Pagto CC.                                                                                                 |
| Cont. Por.       | Informar o código constante no cadastro de Condições SE4 que será utilizado na gravação da condição do orçamento e Pedido. |

| Itens/Pastas     | Descrição                                                                                                    |
|------------------|----------------------------------------------------------------------------------------------------|
| Nome da Variável | MV_LJECOM8                                                                                                    |
| Тіро             | Caractere                                                                                                    |
| Descrição        | Cod. Condição de Pagto CD.                                                                                                 |
| Cont. Por.       | Informar o código constante no cadastro de Condições SE4 que será utilizado na gravação da condição do orçamento e Pedido. |

# Importante

As condições de pagamento cadastradas nestes parâmetros serão utilizadas para a geração do **Pedido de Venda**, no entanto, a quantidade de parcelas é definido na venda e-commerce.

| Itens/Pastas     | Descrição                                                          |
|------------------|--------------------------------------------------------------------|
| Nome da Variável | MV_LJECOMN                                                         |
| Тіро             | Caractere                                                          |
| Descrição        | Nome do Usuário do eCommerce. Configurar com o valor or ECOMMERCE. |
| Cont. Por.       | Informar o nome do usuário, associado a um caixa.                  |

| Itens/Pastas     | Descrição  |
|------------------|------------|
| Nome da Variável | MV_LJECOMU |
| Тіро             | Caracter   |

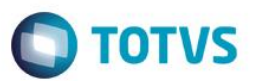

| Descrição  | UserID do Usuário do eCommerce.                          |
|------------|----------------------------------------------------------|
| Cont. Por. | Informar o código do usuário, associado a usuário caixa. |

# Importante

Este usuário deve estar associado a um caixa no Controle de Lojas com as permissões de geração de orçamento (não fiscal, não tef) e cancelamento de orçamento.

| Itens/Pastas     | Descrição                                     |
|------------------|-----------------------------------------------|
| Nome da Variável | MV_LJECOM5                                    |
| Тіро             | Caractere                                     |
| Descrição        | Prefixo do Titulo. Configurar com o valor EC0 |
| Cont. Por.       | EC0                                           |

| Itens/Pastas     | Descrição                      |
|------------------|--------------------------------|
| Nome da Variável | MV_LJECOM9                     |
| Тіро             | Caractere                      |
| Descrição        | Tipo Frete (C/F) - CIF ou FOB. |
| Cont. Por.       | F                              |

# Importante

Informar o valor F (Frete FOB), para que os valores de frete sejam considerados na rotina de Devolução (LOJA720).

# **CONFIGURAÇÃO DE MENUS**

 No Configurador (SIGACFG) acesse Ambientes/Cadastro/Menu (CFGX013). Retire a opção de menu do SIGALOJA, conforme instruções a seguir:

| Menu           | Atualizações         |
|----------------|----------------------|
| Submenu        | E-commerce           |
| Nome da Rotina | Métodos Pgto CiaShop |
| Programa       | LOJA905              |
| Módulo         | SIGALOJA             |
| Тіро           | Função Protheus      |

Este documento é de propriedade da TOTVS. Todos os direitos reservados. ©

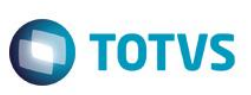

# Procedimento para Utilização

## Pré-Requisitos:

- Módulo Controle de Lojas (SIGALOJA), devidamente implementado e aplicação do pacote de atualizações do requisito PCREQ-955. Implementação dos procedimentos de utilização descritos no Boletim Técnico Integração ecommerce CiaShop.
- 2. Ativação dos Novos Serviços de Integração e-commerce CiaShop:

2.1 No Controle de Lojas (SIGALOJA), acesse Atualizações / E-Commerce / Monitor Serv. CiaShop (LOJA906) e aguarde a rotina inserir o novos agendamentos dos serviços de integração e-commerce: Cancelamento de Boletos (LOJA907) e Tabela de Preços Variante (LOJA900F).

2.2 No Configurador (SIGACFG), acesse Schedule/Schedule/Schedule/Agendamentos (CFGA110). Posicione o cursor sobre o agendamento e clique em Editar

2.3 Edite os dados referente à execução da rotina: Data/Hora, Empresa, Habilitada e informações de recorrência.2.4 Confira os dados e confirme.

2.5 Ative os serviços do Scheduler, conforme instruções TDN (http://tdn.totvs.com.br/display/framework/schedule+Protheus)

3. Cadastro de Administradora Financeira Vinculada ao Método de Pagamento:

3.1 No **Controle de Lojas (SIGALOJA),** acesse o cadastro de Administradora Financeira - **Atualizações/Cadastro/Adm. Financeira (MATA070)** e realize o cadastro de uma administradora Financeira vinculada ao **método de pagamento**, informando os seguintes campos:

- Cod. e-comme (AE\_ECCODIG): por meio deste campo é realizado o relacionamento entre o método de Pagamento do e-commerce e a localização da Administradora Financeira.
- Tipo Adminis (AE\_TIPO) : Informe a Forma de pagamento (SX5). As formas válidas para a integração ecommerce CiaShop são:
- FI Financeira: Nesta forma de pagamento, é gerado um Pedido de Venda com bloqueio de crédito que é liberado mediante o pagamento do título.
  - CC/CD- Cartão de Crédito/Débito: Nesta forma de pagamento é gerado um Pedido de Venda sem bloqueio de Crédito. Nesta forma de pagamento é possível gerar um título de Contas a Pagar para a Administradora Financeira.
  - **Tx. Cobrança (AE\_TAXA ):** Informe o valor da Taxa Administrativa, que poderá ser informada também através do Grid de **Taxas Administrativas** para as formas de pagamento **CC/CD**.

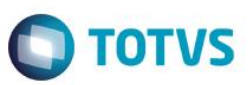

#### Importante

O cadastro de Métodos de Pagamento CiaShop (LOJA905) tornou-se obsoleto nesta funcionalidade.

## Cadastro de Tabelas de Preço

## Pré-Requisito

Configure o Cabeçalho da Tabela de Preço cadastrada no e-commerce CiaShop:

- No Controle de Lojas (SIGALOJA), acesse Atualizações / Cenário de Vendas / Tabelas de Preço (OMSA010) e realize o cadastro da tabela de preço, preenchendo os seguintes campos:
  - Cód Tabela (DA0\_CODTAB) informe o conteúdo do campo Código ERP cadastrado no e-commerce
  - e-commerce (DA0\_ECFLAG) informe se a tabela está ativa ou inativa
- 2. Preencha os demais campos do cabeçalho
- 3. No grid preencha os seguintes campos:
  - Cod. Produto (DA1\_CODPRO) Informe o código do Produto e-commece.
  - Preco Venda (DA1\_PRCVEN) Informe o Preço de Venda.
  - Vigência (DA1\_DATVIG) Informe a data de publicação do preço.
- 4. Preencha os demais dados e **confirme**.
- 5. Acesse Atualizações / E-Commerce / Monitor Serviços CiaShop (LOJA906).

Verifique se o serviço de Tabela de Preço Variante (LOJA900F) foi executado com sucesso.

- 6. Selecione a opção Log, para visualizar o histórico de execuções do serviço e seu resultado.
- 7. Selecione a opção detalhe para visualizar os produtos que foram atualizados.

## Importante

Para cada exportação de **Cadastro**, uma sequência de controle é gerada no Campo **Seq. Exp** e gravado no Campo **Dt Exp** (Data da última exportação).

Realize este procedimento somente para o cadastro de tabelas de preço que não sejam a Padrão e a Promocional.

## Venda no e-commerce com pagamento em Boleto

- 1. No e-commerce CiaShop, realize uma venda com pagamento em Boleto.
- 2. No Controle de Lojas (SIGALOJA), acesse Atualizações / E-Commerce / Monitor Serviços CiaShop (LOJA906).
- 3. Posicione o cursor no serviço Pedidos (LOJA901A) e selecione a opção Log e, em seguida, Detalhes.

**TOTVS** 

# Este documento é de propriedade da TOTVS. Todos os direitos reservados. ©

# **Boletim Técnico**

- 4. Localize o Pedido e-commerce e verifique se o mesmo foi integrado com sucesso, por meio do campo **Pedido Conf** igual a **1**.
- 5. Acesse Atualizações/Atendimento/Venda Assistida (LOJA701).
- 6. No grid de orçamento, identifique os componentes gerados na venda e-commerce:
- O Pedido e-commerce, através do campo Ped Cli Ecom (L1\_PEDEC) .
- O Título Gerado através dos campos Nota Fiscal (L1\_DOCPED) e Série (L1\_SERPED).
- O Pedido de Venda no ERP pelo campo Num. Pedido (L1\_PEDRES).
- 7. Acesse Gerencia Finanças/Contas a Receber (FINA040) e localize o título gerado.
- No Faturamento (SIGAFAT) acesse Atualizações / Pedidos / Pedidos de Vendas (MATA460) e verifique o Pedido gerado.

## Importante

As etapas 9 a 20 devem ser realizadas somente para as vendas, cujos orçamentos estejam com a forma de pagamento - Campo FormPgto (L1\_FORMPG)- tipo FI – Financiado.

- 9. Acesse Pedidos / Liberação Cred. Est (MATA456).
- 10. Selecione Crédito/Estoque no parâmetro Restringir Bloqueio.
- 11. Verifique se a legenda do Pedido está como bloqueado Crédito.
- 12. Selecione a opção Manual.

Verifique se foi exibida a mensagem informando que a liberação deve ser realizada pela baixa do pagamento, e se não foi permitida a liberação do Pedido.

- 13. No **Controle de Lojas (SIGALOJA)**, acesse Gerencia **Finanças/Baixas a Receber (FINA070)** e realize a baixa do título associado à venda e-commerce.
- 14. Acesse Atualizações / E-Commerce / Monitor Serviços CiaShop (LOJA906).
- 15. Verifique se o serviço de Status de Pedidos (LOJA900E) está ativo e foi executado com sucesso.
- 16. Selecione a opção Log para visualizar o histórico de execuções do serviço e seu resultado.
- 17. Na tela log de serviço e-commerce, selecione a opção detalhe, e localize o Pedido campo Pedido MGT\_PEDIDO.

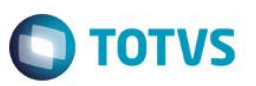

Verifique se foi enviada a atualização do status – campo Status MGT\_STATU - para 10 (Pagamento Confirmado) e se o mesmo foi realizado com sucesso.

- 18. No Faturamento (SIGAFAT) acesse Faturamento/Documento de Saída (MATA460A) e informe os parâmetros.
- 19. Selecione o Pedido e clique na opção Prep. Docs.
- 20. Confirme os parâmetros e aguarde a Preparação do Documento de Saída.

Verifique se a legenda dos itens do Pedido foi alterada para Pedido de Venda encerrado e foi informado o número da Nota Fiscal.

21. Em Controle de Lojas (SIGALOJA) acesse Atualizações / E-Commerce / Monitor Serviços CiaShop (LOJA906).

Verifique se o serviço de Status de Pedidos (LOJA900E) está ativo e foi executado com sucesso.

- 22. Selecione a opção Log, para visualizar o histórico de execuções do serviço e seu resultado.
- 23. Na tela log de serviço e-commerce, selecione a opção detalhe, e localize o Pedido campo Pedido (MGT\_PEDIDO).

Verifique se foi enviada a atualização do status – campo **Status (MGT\_STATU)** - para **30 Pedido Enviado** e se o mesmo foi realizado com sucesso.

# Devolução da Nota Fiscal de Venda

- 1. No Controle de Lojas (SIGALOJA), acesse Atendimento / Rotina de Troca (LOJA720).
- 2. Informe a Operação de Devolução, o Código do Cliente e a Data da Venda.
- 3. Na próxima tela, selecione a Nota Fiscal gerada na Venda e-commerce.

Na próxima tela, visualize os detalhes fiscal na opção Fiscais.

- 4. Em seguida, confirme o Cliente da Nota Fiscal de Entrada.
- 5. Informe a opção de Geração de Nota Fiscal de Entrada e compensação do título.

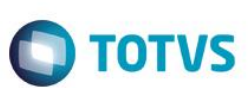

- 6. Selecione a opção Finalizar.
- 7. Verifique a mensagem exibida, que informa o número da Nota Fiscal de Entrada gerada e a emissão do relatório de Nota de Crédito gerada.
- 8. Acesse Atualizações / E-Commerce / Monitor Serviços CiaShop (LOJA906).

Verifique se o serviço de Status de Pedidos (LOJA900E) está ativo e foi executado com sucesso.

- 9. Selecione a opção Log, para visualizar o histórico de execuções do serviço e seu resultado.
- 10. Na tela log de serviço e-commerce, selecione o a opção detalhe, e localize o Pedido campo Pedido (MGT\_PEDIDO).

Verifique se foi enviada a atualização do status – campo **Status (MGT\_STATU)** - para **91 (Pedido Devolvido**) e se o mesmo foi realizado com sucesso.

## Job de cancelamento de Boletos Vencidos

 No e-commerce CiaShop realize uma venda , cujo método de pagamento esteja associada a uma administradora financeira do tipo FI – Financiada.

## Importante

Esta sequência só pode ser realizada para vendas que gerem títulos FI – Financiados.

- 2. Em Controle de Lojas (SIGALOJA), acesse Atualizações / E-Commerce / Monitor Serviços CiaShop (LOJA906).
- 3. Posicione o cursor no serviço **Pedidos (LOJA901A)** e selecione a opção **Log** e, em seguida, **Detalhes**.

Localize o Pedido e-commerce e verifique se o mesmo foi integrado com sucesso, através do campo **Pedido Conf** igual a **1**.

- 4. Acesse Atualizações/Atendimento/Venda Assistida (LOJA701).
- 5. No grid de orçamento, identifique os componentes gerados na venda e-commerce:
- O Pedido e-commerce, através do campo Ped Cli Ecom (L1\_PEDEC).
- O Título Gerado através dos campos Nota Fiscal (L1\_DOCPED) e Série (L1\_SERPED).
- O Pedido de Venda no ERP pelo campo Num. Pedido (L1\_PEDRES).

ste documento é de propriedade da TOTVS. Todos os direitos reservados. ©

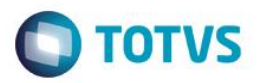

- Na rotina de Venda Assistida, verfique se a venda está vencida, através do campo Dt. Validade (L1\_DTLIM) que deve estar com o primeiro dia útil anterior à data atual.
- 7. Acesse Gerência Finanças/Contas a Receber (FINA040) e localize o título gerado.
- No(s) registro(s) de título(s) gerado(s), verfique se o título está vencido, através dos campos: Vencimento (E1\_VENCTO), Vencto Real (E1\_VENCREA) e Vencto Orig. (E1\_VENCORI) que devem estar com o primeiro dia útil anterior à data atual.
- 9. No Controle de Lojas, acesse Atualizações / E-Commerce / Monitor Serviços CiaShop (LOJA906).

Verifique se o serviço de Cancelamento de Boletos (LOJA907) está ativo e foi executado com sucesso.

10. Na opção XML de Envio verifique foi exibida a mensagem do Orçamento Cancelado.

Verifique se o serviço de Status de Pedidos (LOJA900E) está ativo e foi executado com sucesso.

- 11. Selecione a opção Log, para visualizar o histórico de execuções do serviço e seu resultado.
- 12. Na tela log de serviço e-commerce, selecione a opção detalhe, e localize o Pedido campo Pedido (MGT\_PEDIDO).
- Verifique se foi enviado a atualização do status campo Status (MGT\_STATU) para 90 (Pedido Cancelado) e se o mesmo foi realizado com sucesso.
- 14. Acesse Atualizações/Atendimento/Venda Assistida (LOJA701) e verifique se orçamento foi excluído.
- 15. Acesse Gerencia Finanças/Contas a Receber (FINA040) e verifique se o título foi excluído.
- No Faturamento (SIGAFAT) acesse Atualizações / Pedidos / Pedidos de Vendas (MATA460) e verifique se o Pedido foi excluído.

# Exclusão de Orçamento

- 1. No e-commerce CiaShop, realize uma venda.
- 2. Em Controle de Lojas (SIGALOJA) acesse Atualizações / E-Commerce / Monitor Serviços CiaShop (LOJA906).
- 3. Posicione o cursor no serviço Pedidos (LOJA901A) e selecione a opção Log e, em seguida, Detalhes.

Localize o Pedido e-commerce e verifique se o mesmo foi integrado com sucesso, por meio do campo **Pedido Conf** igual a **1**.

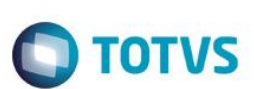

- 4. Acesse Atualizações/Atendimento/Venda Assistida (LOJA701).
- 5. No grid de orçamento, identifique os componentes gerados na venda e-commerce:
- O Pedido e-commerce, através do campo Ped Cli Ecom (L1\_PEDEC).
- O Título Gerado através dos campos Nota Fiscal (L1\_DOCPED) e Série (L1\_SERPED).
- O Pedido de Venda no ERP pelo campo Num. Pedido (L1\_PEDRES).
- Acesse a rotina de exclusão de orçamento Atendimento/Excluir Nf/Orc/Ped e posicione no orçamento gerado.
- 7. Selecione a opção Exclusão Nf/orc.
- 8. Visualize os dados e selecione Confirmar.

Verifique se a venda foi excluída.

- 9. Acesse Atualizações / E-Commerce / Monitor Serviços CiaShop (LOJA906).
- 10. Verifique se o serviço de Status de Pedidos (LOJA900E) está ativo e foi executado com sucesso.
- 11. Selecione a opção Log, para visualizar o histórico de execuções do serviço e seu resultado.
- 12. Na tela Log de serviço e-commerce, selecione a opção detalhe, e localize o Pedido campo Pedido (MGT\_PEDIDO).

Verifique se foi enviada a atualização do status – campo Status (MGT\_STATU) - para 90 (Pedido Cancelado) e se o mesmo foi realizado com sucesso.

- 13. Acesse Atualizações/Atendimento/Venda Assistida (LOJA701) e verifique se orçamento foi excluído.
- 14. Acesse Gerencia Finanças/Contas a Receber (FINA040) e verifique se o título foi excluído.

# Venda de kit de Produtos

## Pré-Requisito:

- Kit de Produto montado no e-commerce CiaShop, cujos produtos que o compõem tenham sido enviados pelos serviços de integração.
- Realize os procedimentos de uma venda e-commerce Venda no e-commerce com pagamento em Boleto, por exemplo: selecionando comprar um produto do tipo Kit.

Este documento é de propriedade da TOTVS. Todos os direitos reservados. ©

# **Boletim Técnico**

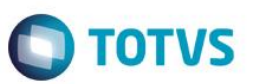

# Importante

Somente os itens que compõem o kit são processados na venda (Orçamento, Pedido, Nota Fiscal).

# Informações Técnicas

|                    | DAU - TABELA DE PREÇUS               |
|--------------------|--------------------------------------|
|                    | DA1 - ITENS DA TABELA DE PREÇOS      |
|                    | SA1 - CLIENTES                       |
|                    | SA4 - TRANSPORTADORAS                |
|                    | SAE – ADMINISTRAÇÃO FINANCEIRA       |
|                    | SC5 - PEDIDOS DE VENDA               |
|                    | SC6 - ITENS DOS PEDIDOS DE VENDA     |
|                    | SC9 - PEDIDOS LIBERADOS              |
|                    | SLQ - ORÇAMENTO                      |
|                    | SLR – ITENS DO ORÇAMENTO             |
| Tabelas Utilizadas | SL1 - ORÇAMENTO                      |
|                    | SL2 – ITENS DO ORÇAMENTO             |
|                    | SL4 - CONDIÇÃO NEGOCIADA             |
|                    | SE1 – CONTAS A RECEBER               |
|                    | SE5 - MOVIMENTAÇÃO BANCÁRIA          |
|                    | SF2 – CABEÇALHO NAS NF DE SAÍDA      |
|                    | MGT - EC CIASHOP LOG SINCR STAT PED  |
|                    | MGU - EC CIASHOP LOG SINCR PEDIDOS   |
|                    | MGV - EC CIASHOP METODOS PAGAMENTO   |
|                    | MGY - EC CIASHOP LOG SINC T PREC VAR |

| Boletim Técnico       |                                                                                                    | Ο ΤΟΤΥς |
|-----------------------|----------------------------------------------------------------------------------------------------|---------|
| Rotinas Envolvidas    | OMSA010 – Tabela de Preços<br>MATA070 - Administradora Financeira<br>LOJA701 - Venda Assistida<br>FINA040 - Contas a Receber da Venda<br>FINA050 - Contas a Pagar da Taxa Administrativa<br>FINA070 - Baixa de Títulos<br>LOJA140 - Cancelamento de NF/Orc<br>MATA456 - Liberação Créd/Estoque<br>LOJA720 – Troca/Devolução<br>MATA461 - Documento de Saída<br>LOJA907 - Cancelamento de Boletos |         |
| Sistemas Operacionais | Windows®/Linux®                                                                                                    |         |